# 「國立臺北大學資安弱點通報平台」安裝步驟

1. 使用瀏覽器(如: Chrome 或 Edge)並輸入網址 <u>https://cc.ntpu.edu.tw</u>進行連線。

2. 在「國立臺北大學資訊中心」首頁中點選「軟體服務」。

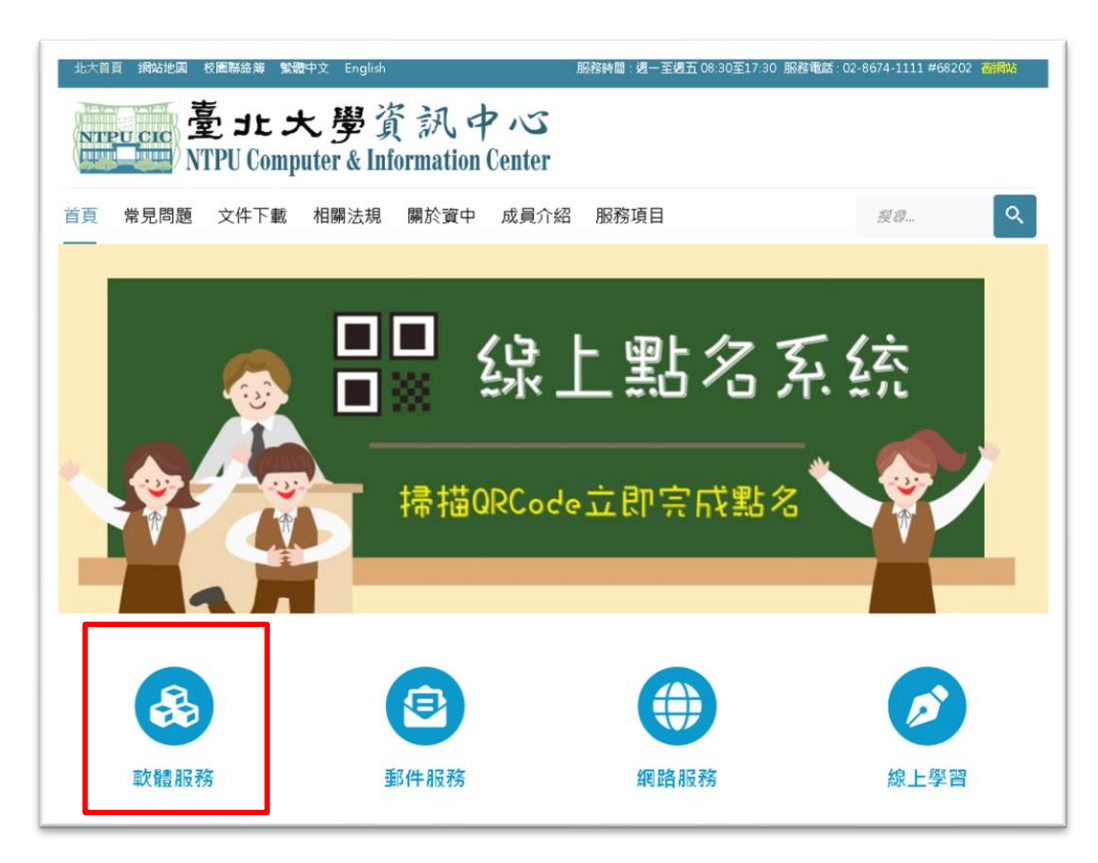

3. 在「軟體服務」網頁中點選「校園防毒暨 Vans 軟體下載」。

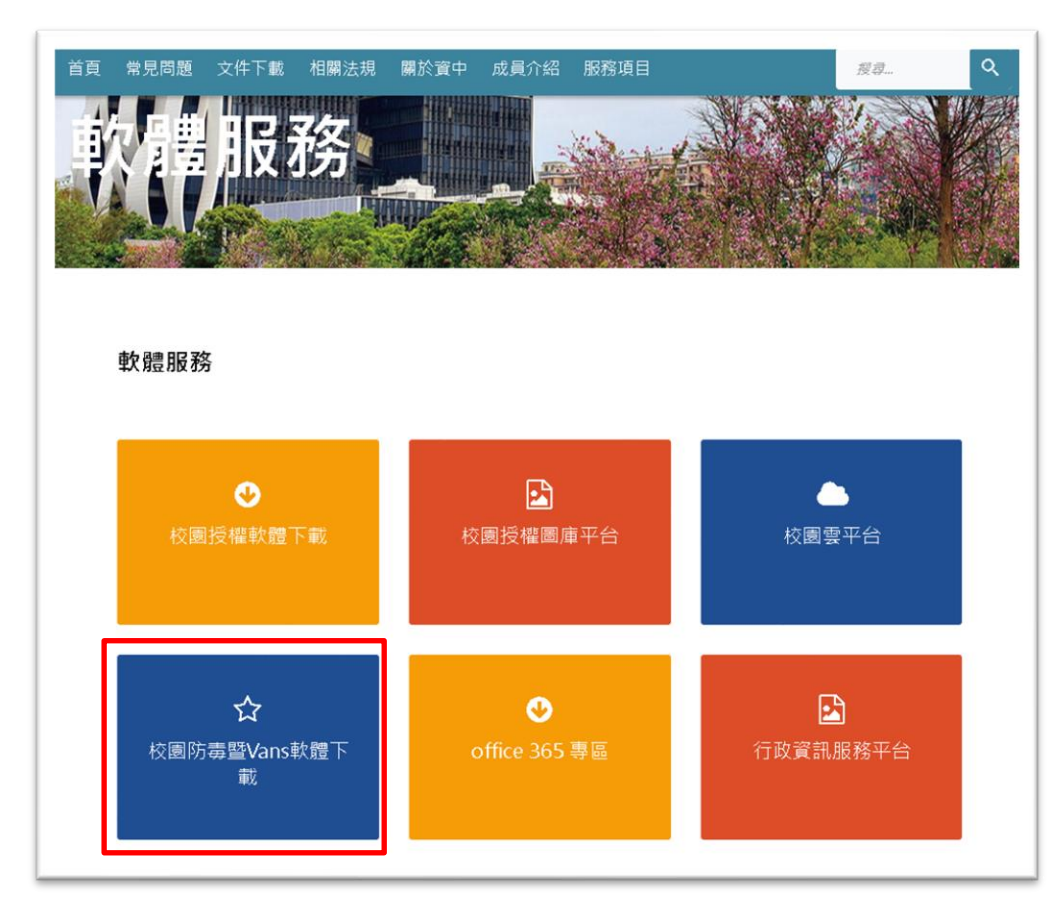

4. 在「2. 校園 Vans(端點防護)軟體」網頁中點選「Vans(端點防護軟體)下載連結」。

#### 常見問題

校園防毒暨Vans(端點防護)軟體下載、安裝說明

## 1.校園防毒軟體

可安裝作業系統 Windows7 / Windows8 / Windows10 / Windows Server 2008以上 安裝前請先移除舊的防毒軟體,安裝後請重新啟動電腦。

<u> 舊版 OfficeScan 移除程式(非ApexOne)</u>

#### <u> 舊版 OfficeScan 移除程式(ApexOne)</u>

防毒軟體授權範圍為校內使用,不含校外使用。

#### ApexOne 網頁安裝流程

64位元安裝程式: <u>下載</u> 32位元安裝程式: <u>下載</u>

# PC-cillin 企業授權版: <u>下載</u>

## 2.校園Vans(端點防護)軟體

- 一、依據資通安全責任等級分級辦法附表五,資通安全責任等級 C 級之公務機關應辦事項規定辦理。
- 二、為落實政府法規之要求,資訊中心已建置政府機關資安弱點通報平台,處理本校資安弱點通報作業,請各單位協助配合 Vans(端點防護軟體)下載連結
- 5. 檔案下載完成後,找到下載完成的檔案(檔名為 Install\_Desktop. 1. x. x. x. exe)並對檔案按滑 鼠右鍵,選擇「以系統管理員身分執行」。

| 名稱 ^                     |                                      |               | 修改日期                 | 類型   | 大小       |
|--------------------------|--------------------------------------|---------------|----------------------|------|----------|
| 👸 Install_Desktop.1.2.4_ | 3.exe                                | 9             | 2023/9/11 下午 01:41   | 應用程式 | 4,465 KB |
|                          |                                      | 開啟(O)         |                      |      |          |
|                          | •                                    | 以系統管理員身       | 分執行(A)               |      |          |
|                          | S                                    | 使用 Skype 分募   | l.                   |      |          |
|                          |                                      | Add to HFS    |                      |      |          |
|                          |                                      | 疑難排解相容性       | (Y)                  |      |          |
|                          |                                      | 釘選到開始畫面       | (P)                  |      |          |
|                          | 0                                    | 壓縮為「Install_  | Desktop.1.2.4.3.zip」 |      |          |
|                          | 🔇 壓縮為「Install_Desktop.1.2.4.3.7z」(7) |               |                      |      |          |
|                          | 0                                    | 新増至壓縮檔 (B     | Bandizip)(B)         |      |          |
|                          | 0                                    | 以 Bandizip 開劇 | Ŕ                    |      |          |
|                          | Ð                                    | 使用 Microsoft  | Defender 掃描          |      |          |
|                          |                                      |               |                      |      |          |
|                          |                                      | 授與存取權給(G      |                      |      |          |
|                          |                                      | 釘選到工作列(K)     | )                    |      |          |
|                          |                                      | 還原舊版(V)       |                      |      |          |
|                          | 傳送到(N)                               |               |                      |      |          |
|                          |                                      | 剪下(T)         |                      |      |          |
|                          |                                      | 複製(C)         |                      |      |          |
|                          |                                      | 建立捷徑(S)       |                      |      |          |
|                          |                                      | 刪除(D)         |                      |      |          |
|                          |                                      | 重新命名(M)       |                      |      |          |
|                          |                                      | 內容(R)         |                      |      |          |

6. 程式開始安裝請耐心等候,安裝程式完成後會自動消失,即完成安裝。

| 🔀 Setup - WinNexus Desktop 1.2.4.3                                                | _ |     | ×   |
|-----------------------------------------------------------------------------------|---|-----|-----|
| Installing<br>Please wait while Setup installs WinNexus_Desktop on your computer. |   |     |     |
| Setting the system environment, please wait                                       |   |     |     |
|                                                                                   |   |     | I   |
|                                                                                   |   |     |     |
|                                                                                   |   |     |     |
|                                                                                   |   |     |     |
|                                                                                   |   | Can | cel |